#### Criar um item de menu para abrir uma lista de artigos

**ATENÇÃO**: Para realizar esse passo a passo, é necessário ter criado uma categoria para os artigos a serem listados. O tutorial para a categoria é o 1 do módulo 2. Obs.: A categoria só precisa ser criada uma vez.

1. Na área administrativa, vá em **Menus**, selecione o Menu onde será inserido o novo item e então clique em **Adicionar Item de Menu**.

| 🕱 Sistema 🗸 Usuários 🗸 | Menus - Conteúdo -                                                                                                    | Componentes - Extensões - Ajuda -                                                                                | r 7 - 1    |
|------------------------|----------------------------------------------------------------------------------------------------|----------------------------------------------------------------------------------------------------|------------|
| ☆ Painel de Controle   | Gerenciar                                                                                                    |                                                                                                    | 🔀 Joomla!' |
|                        | Todos os itens de menu                                                                                                    |                                                                                                    |            |
| CONTEÚDO               | Site                                                                                                    | S CONECTADOS                                                                                                    |            |
| novo Artigo            | Acessibilidade                                                                                                    |                                                                                                    |            |
| C Artigos              | Acesso à Informação                                                                                                    |                                                                                                    |            |
| Categorias             | Assuntos                                                                                                    |                                                                                                    |            |
| Mídia                  | Central de conteúdos                                                                                                    | PULARES                                                                                                    |            |
| ESTRUTURA              | Em destaque                                                                                                    | to be a compared and the processing of                                                                           |            |
| ESTROTORA              | Idiomas                                                                                                    |                                                                                                    |            |
| Menu(s)                | Main Menu 🎓 🔹 🕨                                                                                                    |                                                                                                    |            |
| Módulos                | Menu de Relevância                                                                                                    | and the second second second second second second second second second second second second second second second |            |
| USUÁRIOS               | Menu Principal 1                                                                                                    |                                                                                                    | -          |
|                        | Menu Principal 2                                                                                                    |                                                                                                    |            |
| July Osuanos           | Menu Principal 3                                                                                                    | Adicionar Item de Menu                                                                                           |            |
| CONFIGURAÇÃO           | Mídias Sociais                                                                                                    |                                                                                                    |            |
| 🗘 Global               | Novo Menu                                                                                                    | DUD IOADOD                                                                                                    |            |
| Temas                  | Recentes                                                                                                    | PUBLICADUS                                                                                                    |            |
| Jdioma(s)              | RSS >                                                                                                    | Constant Sectors                                                                                                 |            |
| ( (alonia(0)           | Serviços                                                                                                    |                                                                                                    |            |
| EXTENSÕES              | Sobre o site                                                                                                    |                                                                                                    |            |
| ▲ Instalar Extensões   | <ul> <li>Image: A set of the set of the</li></ul> |                                                                                                    |            |

2. Na próxima página, preencha o título do novo item no campo Título do Menu.

| 🕱 Sistema Usuários                                                                |                                                                                    | <b>e</b> 7                                          |
|-----------------------------------------------------------------------------------|------------------------------------------------------------------------------------|-----------------------------------------------------|
| Menus: Novo ite                                                                   | em                                                                                 | 🌠 Joomla!'                                          |
| 🗹 Salvar 🗸                                                                        | Salvar e Fechar + Salvar & Novo Cancelar                                           | Ajuda                                               |
| Título do Menu * Título do<br>Apelido Gerar automaticamo<br>Detalhes Tipo de Link | a Lista<br>ente a partir do t<br>Exibição de Página Metadados Atribuição do Módulo |                                                     |
| Tipo de Item de Menu *                                                            | E Selecionar                                                                       | Menu *<br>Menu Principal 3                          |
| Link                                                                              |                                                                                    | Item Pai                                            |
| Janela de Destino                                                                 | Superior 💌                                                                         | Item de Menu Raiz                                   |
| Estilo do Tema                                                                    | - Usar Padrão -                                                                    | Ordem<br>Ordenação estará disponível após<br>salvar |
|                                                                                   |                                                                                    | Estado                                              |
|                                                                                   |                                                                                    | Publicado 🔹                                         |
|                                                                                   |                                                                                    | Página Inicial                                      |

#### 3. Clique no botão azul **Selecionar** e uma nova janela será aberta.

| 🕱 Sistema Usuários                                                                | Menus Conteúdo Componentes Extensões Ajuda                                         | 2 L                                                 |
|-----------------------------------------------------------------------------------|------------------------------------------------------------------------------------|-----------------------------------------------------|
| Menus: Novo ite                                                                   | em                                                                                 | 🔀 Joomla!'                                          |
| 🗹 Salvar 🗸                                                                        | Salvar e Fechar + Salvar & Novo Cancelar                                           | P Ajuda                                             |
| Título do Menu * Título da<br>Apelido Gerar automaticame<br>Detalhes Tipo de Link | a Lista<br>Inte a partir do t<br>Exibição de Página Metadados Atribuição do Módulo |                                                     |
| Tipo de Item de Menu *                                                            | E Selecionar                                                                       | Menu *<br>Menu Principal 3                          |
| Janela de Destino                                                                 | Superior 👻                                                                         | Item Pai<br>Item de Menu Raiz                       |
| Estilo do Tema                                                                    | - Usar Padrão -                                                                    | Ordem<br>Ordenação estará disponível após<br>salvar |
|                                                                                   |                                                                                    | Estado<br>Publicado •                               |

Sim

#### 4. Clique em Artigos e depois em Lista de uma Categoria.

| Tipo de Item de Menu                                                                                                    | ×     |
|----------------------------------------------------------------------------------------------------|-------|
| Agenda de autoridades                                                                                                    |       |
| Artigos                                                                                                    |       |
| Artigo Específico Exibe um artigo específico.                                                                             |       |
| Artigos Arquivados Exibe todos os artigos arquivados.                                                                     |       |
| Artigos em Destaque Exibe todos os artigos em destaque, de uma ou mais categorias, em layout de uma ou múltiplas colunas. |       |
| Blog de uma Categoria Exibe introduções de artigos em um layout com uma ou múltiplas colunas.                             |       |
| Criar Artigo Cria um novo artigo.                                                                                         |       |
| Lista de uma Categoria Exibe uma lista de artigos de uma categoria.                                                       |       |
| Listar Todas Categorias Exibe uma lista de todas as categorias de artigos dentro de uma categoria.                        |       |
|                                                                                                    |       |
| Blank Component                                                                                                    |       |
| Busca inteligente                                                                                                    |       |
| Configurações de Administrador                                                                                            |       |
| F                                                                                                    | echar |

# 5. Clique no botão cinza **Selecionar** e uma nova janela será aberta.

| 🕱 Sistema Usuários                                     |                                        |                                 | e ± -                                     |
|--------------------------------------------------------|----------------------------------------|---------------------------------|-------------------------------------------|
| Menus: Novo it                                         | em                                     |                                 | 🔀 Joomla!'                                |
| 🗹 Salvar                                               | Salvar e Fechar                        | Cancelar                        | Image: Ajuda                              |
| Título do Menu * Título d<br>Apelido Gerar automaticam | a Lista<br>ente a partir do t          |                                 |                                           |
| Tipo de Item de Menu *                                 | Layouts de Lista Opções Integração     | Tipo de Link Exibição de Página | Metadados Atribuição do Módulo Menu *     |
| Selecione uma categoria *                              | Selecione uma categoria                | r 🕒 Criar                       | Menu Principal 3                          |
| Link                                                   | index.php?option=com_content&view=cate | gory                            | Item de Menu Raiz                         |
| Janela de Destino                                      | Superior 💌                             |                                 | Ordem<br>Ordenação estará disponível após |
| Estilo do Tema                                         | - Usar Padrão - 💌                      |                                 | salvar<br>Estado                          |
|                                                        |                                        |                                 | Publicado 🔹                               |

#### 6. Pesquise pelo nome da categoria que você criou.

| \$         | Selecionar ou Mudar a Categoria |                                                                                                    |                                  |                        |           | ×               |                 |          |
|------------|---------------------------------|----------------------------------------------------------------------------------------------------|----------------------------------|------------------------|-----------|-----------------|-----------------|----------|
|            | Lista Exe                       | emplo                                                                                                | ٩                                | Ferramentas de Busca - | Limp      | bar             |                 | <u>^</u> |
| Pe:<br>pro | squisa em t<br>curar um IC      | itulo, apelido e nota. Adicione ID<br>) de categoria ou autor de categ<br>Uncategoriseo (Apelido, un | : ou AUTH<br>oria.<br>satagonisa | iOR: no início para    |           | Nível de Acesso | Idioma<br>Todos | 1D<br>2  |
|            | ~                               | Assuntos (Apelido: assuntos                                                                          | )                                |                        |           | Public          | Todos           | 8        |
|            | ~                               | - Editoria A (Apelido: editor                                                                        | ia-a)                            |                        |           | Public          | Todos           | 9        |
|            | ~                               | - Menu de 2. Nivel (Apelido: menu-de-2-nivel)                                                        |                                  |                        |           | Public          | Todos           | 10       |
|            | ~                               | – Menu de 3. Nivel (Apelido: menu-de-3-nivel)                                                        |                                  |                        |           | Public          | Todos           | 11       |
|            | ~                               | Página 2: título do texto institucional (Apelido: pagina-2-titulo-<br>do-texto-institucional)        |                                  |                        |           | Public          | Todos           | 12       |
|            | *                               | Página 3: título do texto institucional (Apelido: pagina-3-titulo-<br>do-texto-institucional)        |                                  |                        | 3-titulo- | Public          | Todos           | 13       |
|            | ~                               | - Assuntos (Apelido: assuntos)                                                                       |                                  |                        |           | Public          | Todos           | 42       |
|            | ~                               | - Institucional (Apelido: institucional)                                                             |                                  |                        |           | Public          | Todos           | 43       |
|            | ~                               | - Editoria B (Apelido: editor                                                                        | ria-b)                           |                        |           | Public          | Todos           | 14 🗸     |
|            |                                 |                                                                                                    |                                  |                        |           |                 |                 | Fechar   |

# 7. E clique na categoria para selecioná-la.

| Selecionar ou Mudar a Categoria               |                          |  |  |
|-----------------------------------------------|--------------------------|--|--|
| Lista Exemplo Q Ferramentas de Busca - Limpar |                          |  |  |
| Estado Título Nív                             | ível de Acesso Idioma ID |  |  |
| Lista Exemplo Apelido: lista-exemplo) Pub     | ublic Todos 61           |  |  |
|                                               |                          |  |  |
|                                               |                          |  |  |
|                                               |                          |  |  |
|                                               |                          |  |  |
|                                               |                          |  |  |
|                                               |                          |  |  |
|                                               |                          |  |  |
|                                               |                          |  |  |
|                                               |                          |  |  |
|                                               |                          |  |  |
|                                               |                          |  |  |
|                                               | Fechar                   |  |  |

# 8. E então clique em **Salvar e Fechar**.

| 🕱 Sistema Usuários                                                          | Menus Conteúdo                     | Componentes Extensões Ajuda                  | <b>C 1</b>                     |
|-----------------------------------------------------------------------------|------------------------------------|----------------------------------------------|--------------------------------|
| Menus: Editar it                                                            | tem                                |                                              | 🌠 Joomla!'                     |
| 🗹 Salvar                                                                    | Salvar e Fechar                    | Salvar & Novo 🖸 Criar uma Cópia 🔇 Fechar     | Ajuda                          |
| Título do Menu * Título da<br>Apelido titulo-da-lista<br>Detalhes Categoria | a Lista<br>Layouts de Lista Opções | s Integração Tipo de Link Exibição de Página | Metadados Atribuição do Módulo |
| Tipo de Item de Menu *                                                      | Lista de uma Categoria             | E Selecionar                                 | Menu *                         |
| Selecione uma categoria *                                                   | Lista Exemplo                      | 🖸 Editar 🗙 Limpar                            | Menu Principal 3               |
| Link                                                                        | index.php?option=com_con           | ntent&view=category&id=61                    | Item de Menu Raiz              |
| Janela de Destino                                                           | Superior                           | <b>*</b>                                     | Ordem<br>Título da Lista       |
| Estilo do Tema                                                              | - Usar Padrão -                    | <b>~</b>                                     | Estado<br>Publicado            |
|                                                                             |                                    |                                              | Página Inicial                 |

9. Verifique no site se o item foi publicado corretamente e clique para olhar a lista.

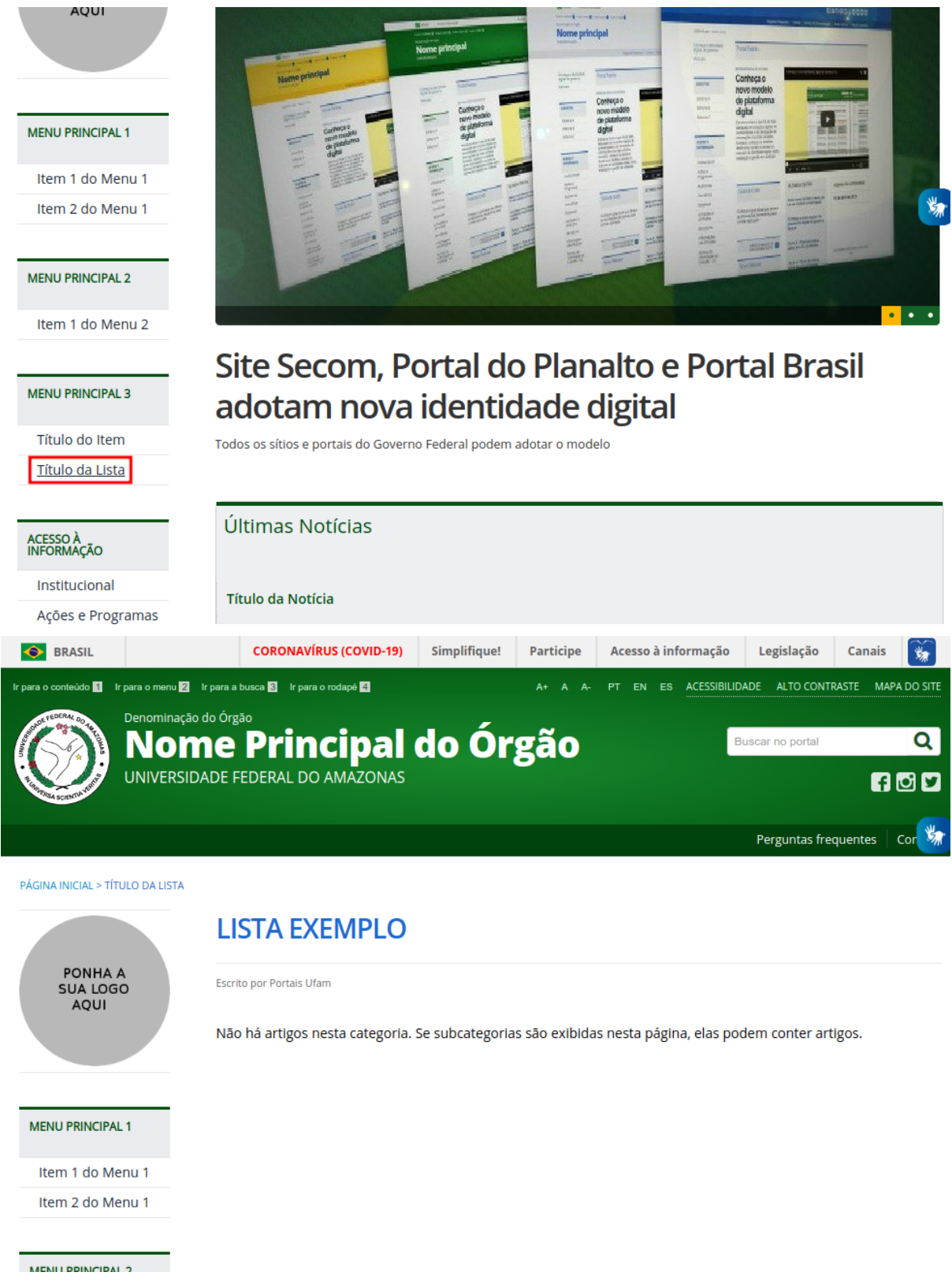

Dessa forma, sempre que um artigo for publicado com a categoria **Lista Exemplo**, ele será automaticamente publicado na lista acima.